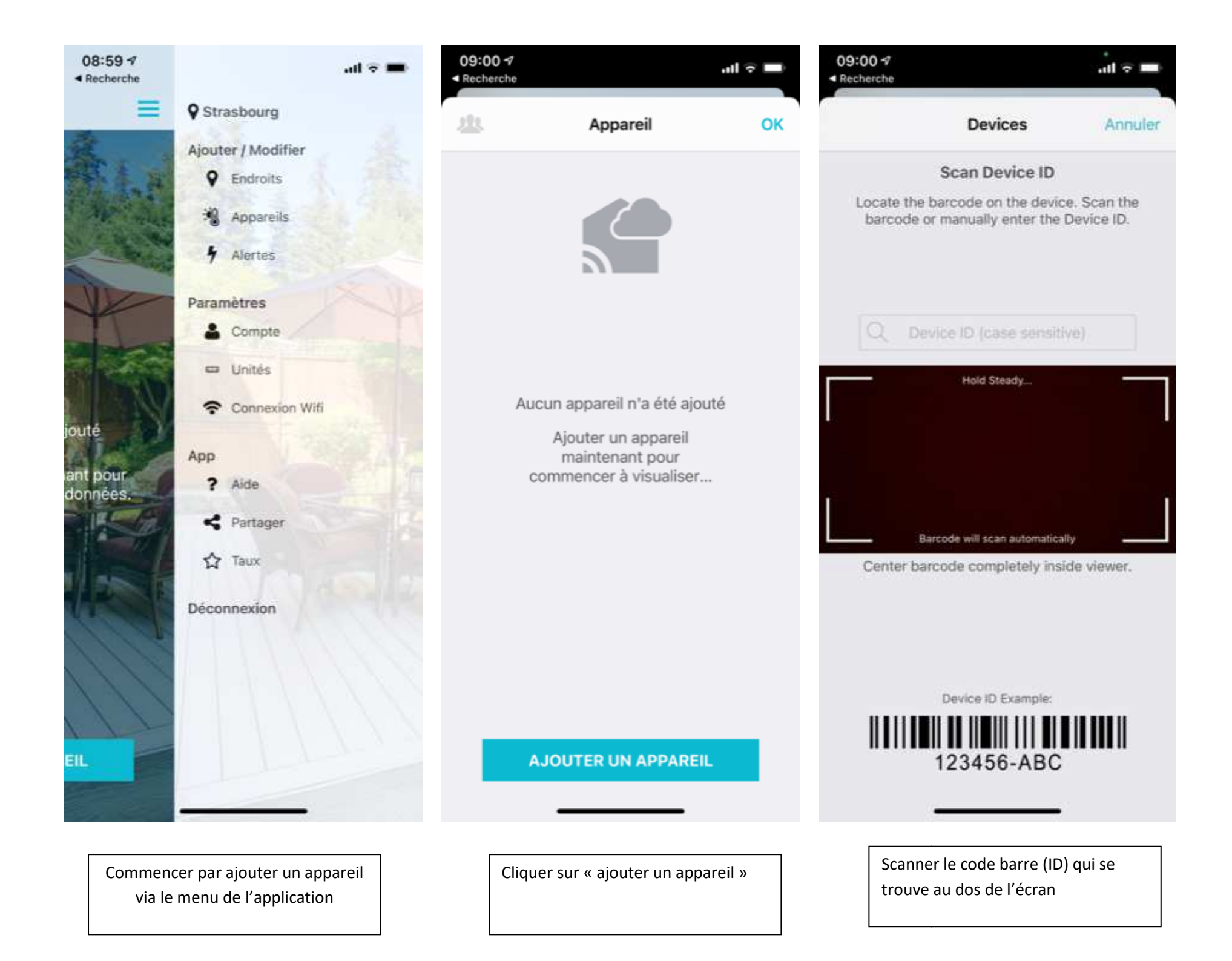

| 11:40              |                                          | .ıl 🗢 93 | 09:15 🕫                                                                         |                                                   | al 🗟 🖿                      | 09:19 7                                                                                                    | .ul 🗟 🗖                      |
|--------------------|------------------------------------------|----------|---------------------------------------------------------------------------------|---------------------------------------------------|-----------------------------|----------------------------------------------------------------------------------------------------|------------------------------|
| <b>〈</b> Back      | Add Device                               | Annuler  | < Back                                                                          | Add Device                                        | Annuler                     | Annuler                                                                                                    | Connect Wi-Fi                |
|                    | Is this your Device?                     |          | Enter Device and Location Names                                                 |                                                   |                             | Connect your weather station to your WI-FI network.                                                                                                    |                              |
|                    |                                          |          | Station Meteo                                                                   |                                                   |                             | Wi-Fi Network Name (SSID)                                                                                                    |                              |
|                    |                                          |          | Location Name                                                                   |                                                   |                             | La Crosse VDSL<br>Wi-Fi Network Password                                                                                                    |                              |
|                    | Weather Station Display                  |          | Par exemple : maison, bureau                                                    |                                                   | KU                          | ۲                                                                                                    |                              |
|                    |                                          |          | Strasbo                                                                         | urg                                               | ~                           |                                                                                                    |                              |
|                    |                                          |          | Enter Information for Display Setup<br>Country<br>France<br>Postal Code or City |                                                   |                             | <ul> <li>Perform this Wi-Fi configuration with your<br/>mobile device and weather station display<br/>near your home router.</li> <li>If your router uses different SSIDs (network<br/>names) for the 2.4GHz and 5GHz bands, then<br/>please select your 2.4 GHz network for this<br/>configuration process.</li> </ul> |                              |
| I                  | ID de l'appareil: 7BC4B4                 |          | 67118<br>Opt<br>fore                                                            | out of using internet v<br>casting and time servi | veather<br>ces<br>More Info | correct. T                                                                                                    | ap the eye symbol to see it. |
|                    | NO YES                                   |          |                                                                                 | CONTINUE                                          |                             |                                                                                                    | CONFIGURE                    |
| Votre a<br>cliquer | ppareil s'affiche à l'écr<br>sur « yes » | ran et   | Nommer                                                                          | r le nom de votre a<br>ion, le pays et le co      | ppareil, la<br>de postal    | Rentrer<br>WIFI                                                                                                    | le mot de passe de votre     |

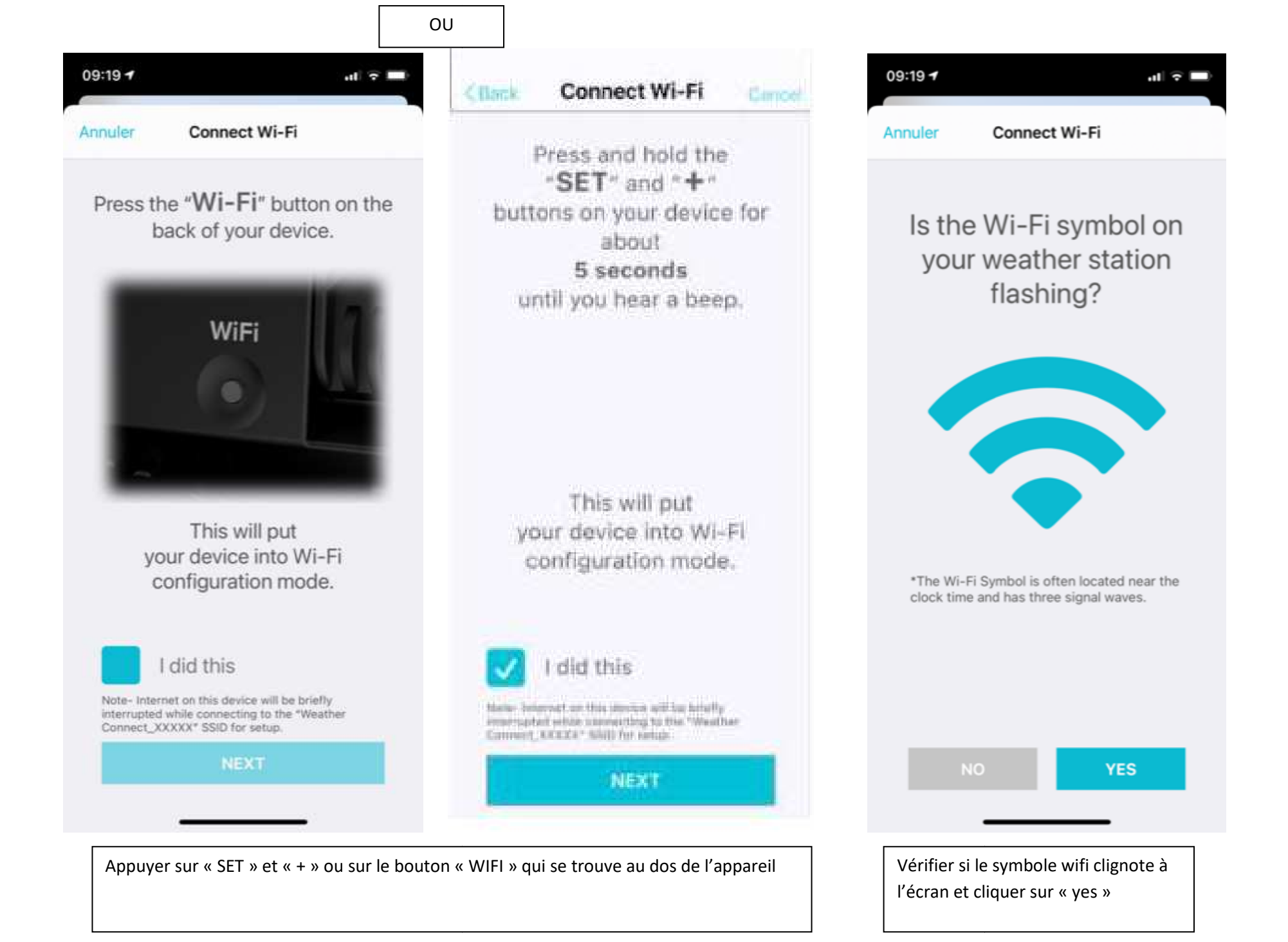

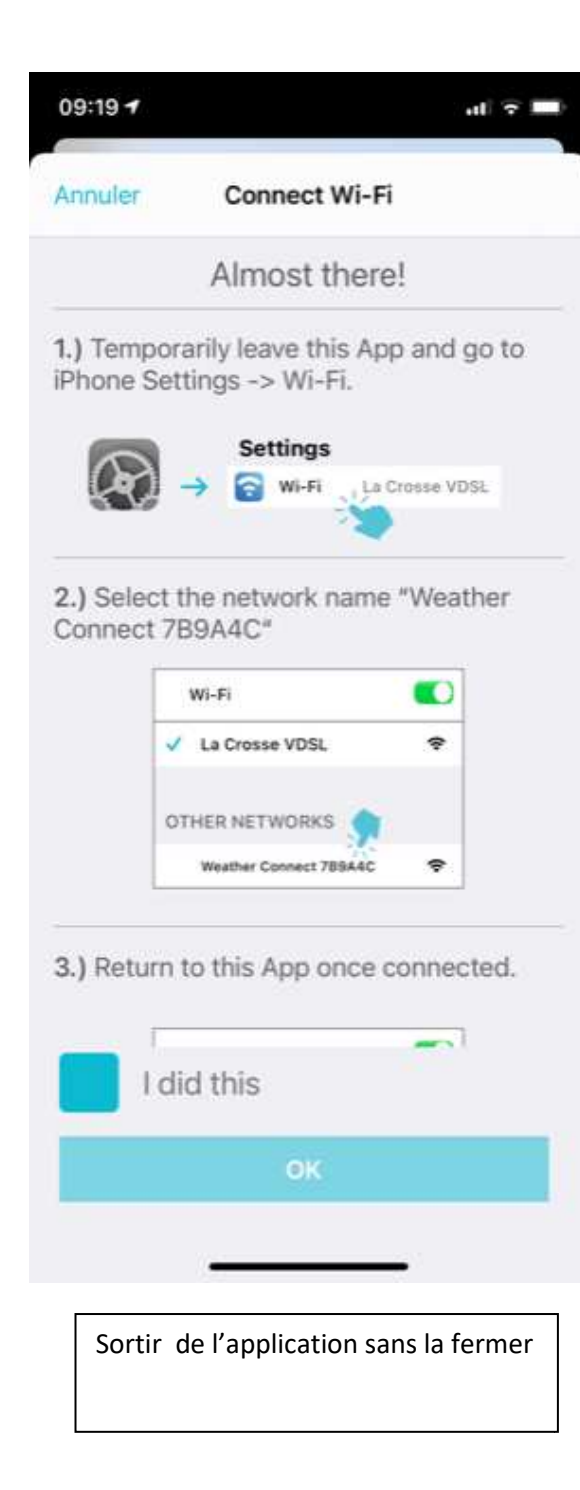

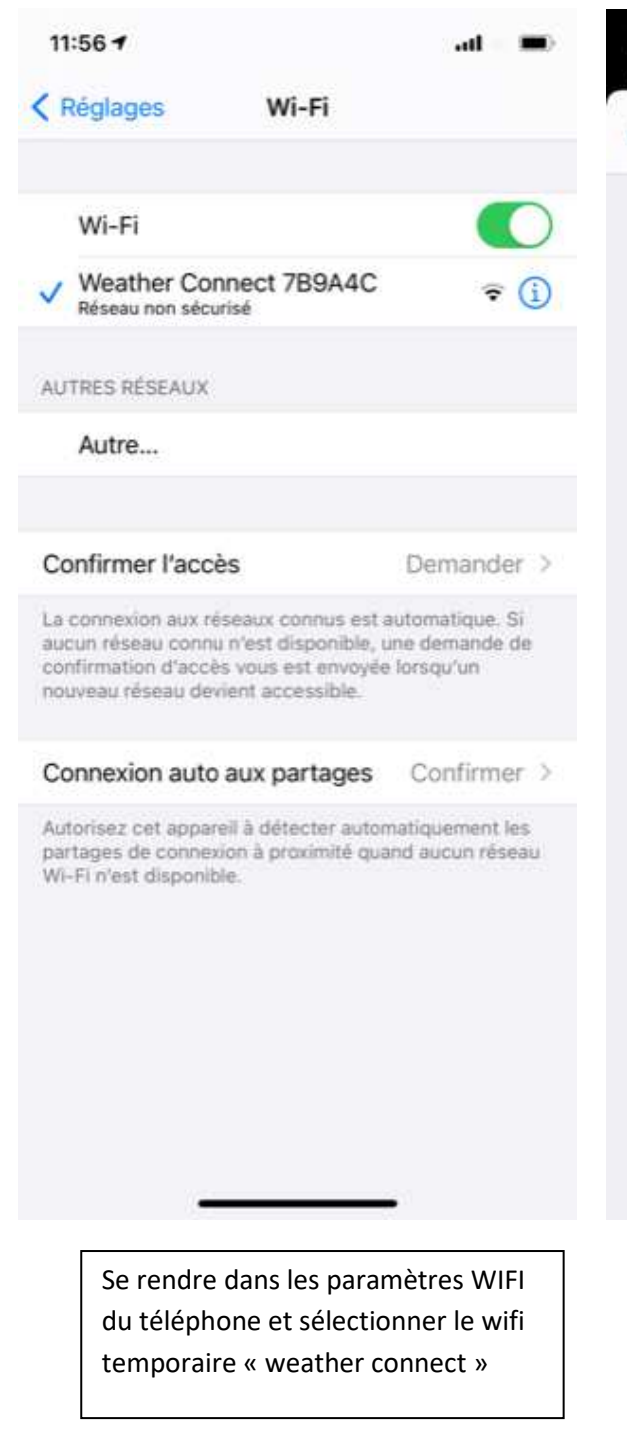

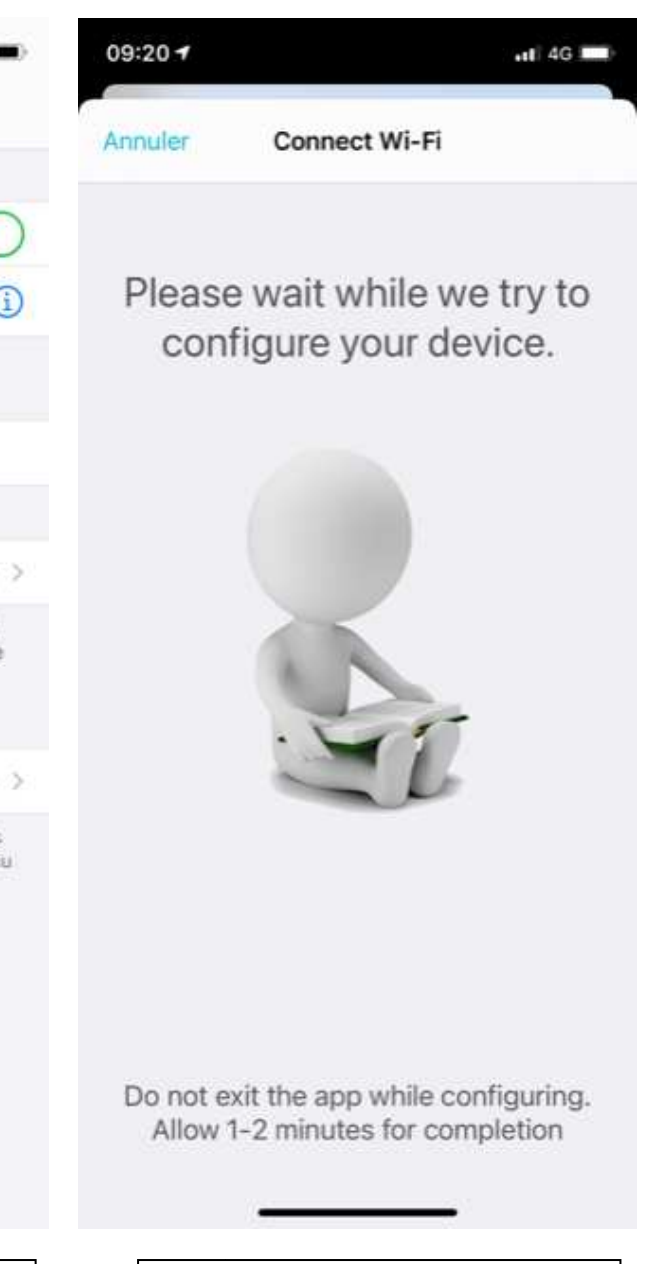

Retourner dans l'application

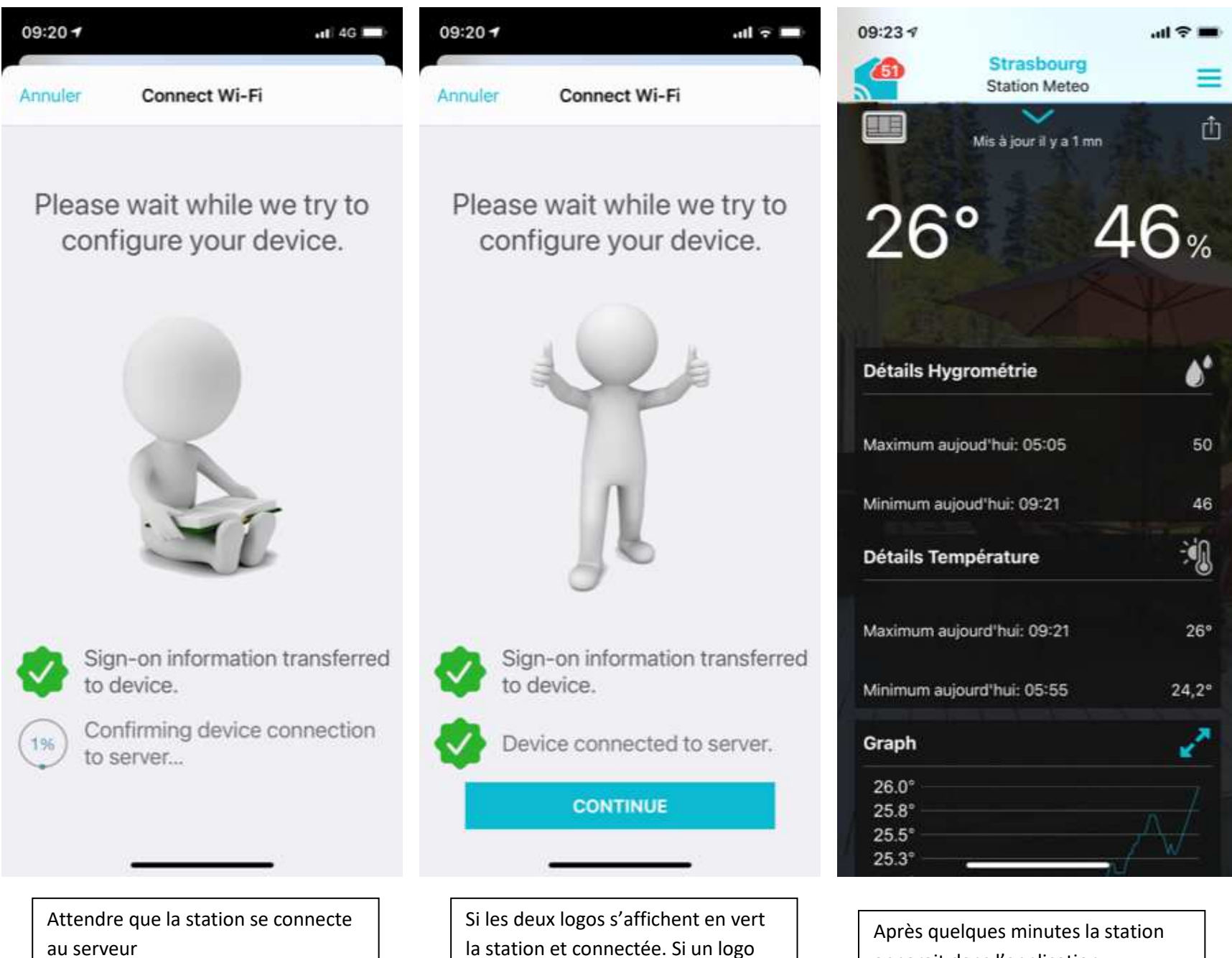

orange apparait il faut effectuer une

remise à zéro de la station

apparait dans l'application